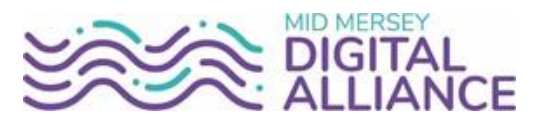

## Forwarding your desk phone to your

## mobile/home phone for remote working

## Cisco 7911

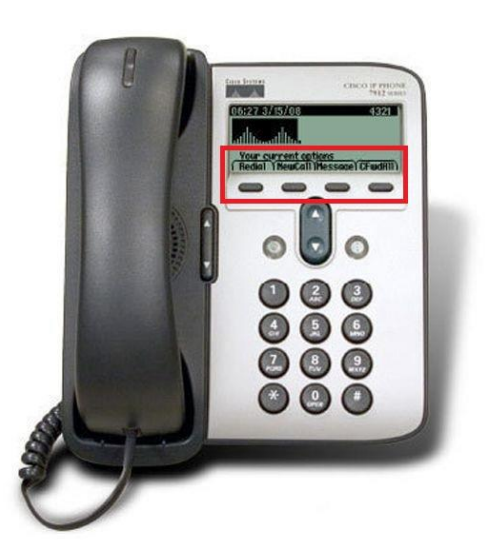

Cisco 7821

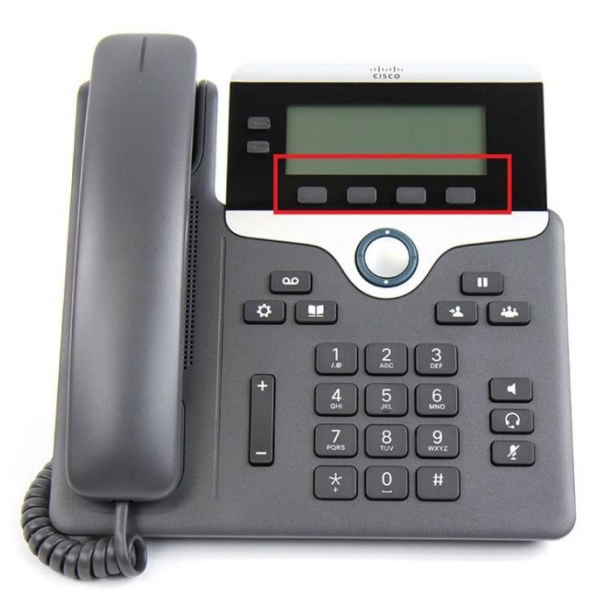

- 1. Using the buttons highlighted press the button below CFwdAll
- 2. Enter 9 then the full telephone number you would like your calls to be forwarded to.
- 3. Once the number is entered the phones display will indicate all calls are being forwarded
- 4. To Cancel Forwarding press the CFwdAll button again

- 1. Using the buttons highlighted press the button below Fwd All
- 2. Enter 9 then the full telephone number you would like your calls to be forwarded to.
- 3. Once the number is entered the phones display will indicate all calls are being forwarded
- 4. To Cancel Forwarding press the Fwd Off button

Please contact the I.T. Service desk if you require any assistance

I.T. Service Desk

St Helens & Knowsley Health Informatics Service

0151 676 5678

Page 1 of 1 Issued: 17<sup>th</sup> December 2021 v.02